Schrittweise Anleitung Zum Download, zur Installation und zum Export mit Passwortänderung von Zertifikaten der Bayerischen Versorgungskammer im Microsoft Internet Explorer ab Version 6.0

Diese Anleitung führt Sie Schritt für Schritt durch die Installationsprozedur unserer Zertifikate anhand eines unter Microsoft Windows XP real durchgeführten, bebilderten und kommentierten Beispiels.

Bitte drucken Sie sich diese Anleitung aus, damit Sie parallel zum Durchlesen eine Hilfestellung erhalten.

Für **Passwortänderungen unter Windows** verwenden Sie am besten den "Zertifikatsmanager".

Ansonsten funktioniert der Export mit Passwortänderung unter Windows nur mit dem Internet-Explorer.

Die Abholprozedur des Zertifikats muss nur beim ersten Mal – einmalig – ausgeführt werden.

### Wichtige Hinweise:

- Sollten Sie das Benutzerzertifikat für den Online-Zugang zu den Portalanwendungen der BVK (beispielsweise BAEV24) benötigen, genügt es, das Benutzerzertifikat herunterzuladen und im Dateisystem zu speichern (Schritt 1).
- Nur zur Passwortänderung ohne Zuhilfenahme des Zertifkatsmanagers ist es erforderlich das Zertifikat im Internet-Explorer zu installieren (Schritt 2) und zu Exportieren (Schritt 3).
- Das originale oder auch exportierte Benutzerzertifikat lässt sich problemlos auch an mehreren PCs gleichzeitig installieren. Übertragen Sie dann das unter c:\BVK-Zertifikate abgespeicherte originale oder exportierte Zertifikat über einen USB-Stick oder ein vergleichbares Speichermedium auf den zusätzlichen Rechner und führen an diesem PC lediglich den Schritt 2 durch.
- Bei Entsorgung oder Weiterverkauf eines Rechners mit installiertem Benutzerzertifikat empfehlen wir aus Sicherheitsgründen die unter c:\BVK-Zertifikate gespeicherten Zertifikatsdateien zu löschen und die im Browser installierten Zertifikate ebenfalls zu entfernen.

# 1: Abholen, Download und Speichern des Zertifikats

Tragen Sie in die Felder die Ihnen mitgeteilte Abhol-ID und das Kennwort (Passwort) ein. Hinweis: Das Kennwort wird aus Sicherheitsgründen am Bildschirm nicht bzw. nur mit "\*" dargestellt!

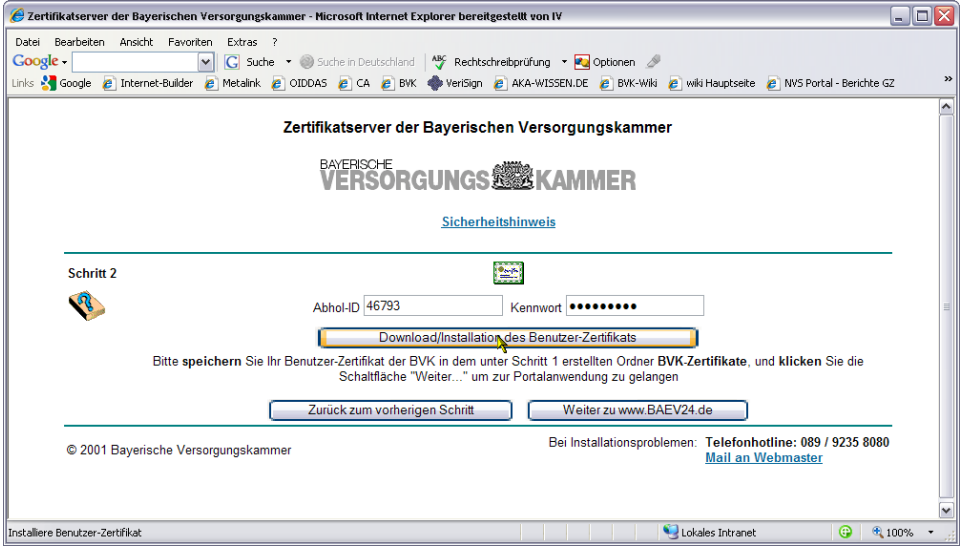

Klicken Sie auf "Download/Installation des Benutzer-Zertifikats"

Wählen Sie "Speichern" aus.

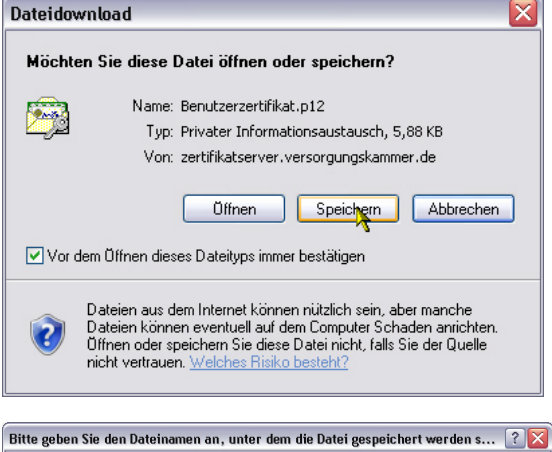

Dateidownload

Navigieren Sie in dem Downloadfenster z.B. zum vorher angelegten Verzeichnis C:\BVK-Zertifikate, wenn Sie Ihr Benutzerzertifikat dort speichern möchten.

Sie können an dieser Stelle Ihrem Benutzerzertifikat einen eindeutigen Namen geben, indem Sie im Feld Dateiname den vorgegebenen Namen überschreiben und z.B. Ihren Namen eintragen ,Harald

### Mustermann.p12'.

#### Verwenden Sie bitte keine Umlaute oder Sonderzeichen!

Anschließend speichern Sie Ihr Zertifikat mit dem Button ,Speichern'.

Die Dateiendung "P12' dürfen Sie nicht verändern!

| Bitte geben Sie | e den Dateinamen an, unter dem die Datei gespeichert werden s | ? 🗙   |
|-----------------|---------------------------------------------------------------|-------|
| Speichern in:   | 🔁 BVK-Zertifikate 💽 🔇 🎓 🖽 🗸                                   |       |
| Content Recent  | Constiges<br>Benutzerzentifikat, p12                          |       |
| Desktop         |                                                               |       |
| Eigene Dateien  |                                                               |       |
| 1V006161        |                                                               |       |
|                 | Dateiname: Benutzerzertifikat_neu.p12 Spein                   | chern |
| Netzwerkumgeb   | Dateityp: Privater Informationsaustausch 🖌 Abbre              | schen |

#### Hinweis:

Sollten Sie das Benutzerzertifikat nur für den Zugang zum Online-Portal der BVK benötigen und das von uns vorgegebene (Abhol-)Passwort beibehalten wollen, können Sie an dieser Stelle abbrechen.

Eine Installation des herunter geladenen Benutzerzertifikates ist nur notwendig, falls Sie das Passwort in ein eigenes, selbst vergebenes Passwort ändern wollen

## 2: Importieren des neuen Benutzerzertifikates im Internet-Explorer

Gehen Sie nun über "Extras" -> "Internetoptionen"

"Inhalte" -> "Zertifikate" in die Zertifikatsübersicht.

Klicken Sie nun auf "**Importieren"** um das "neue" Zertifikat zu installieren.

Der Zertifikatsimport-Assistent öffnet sich.

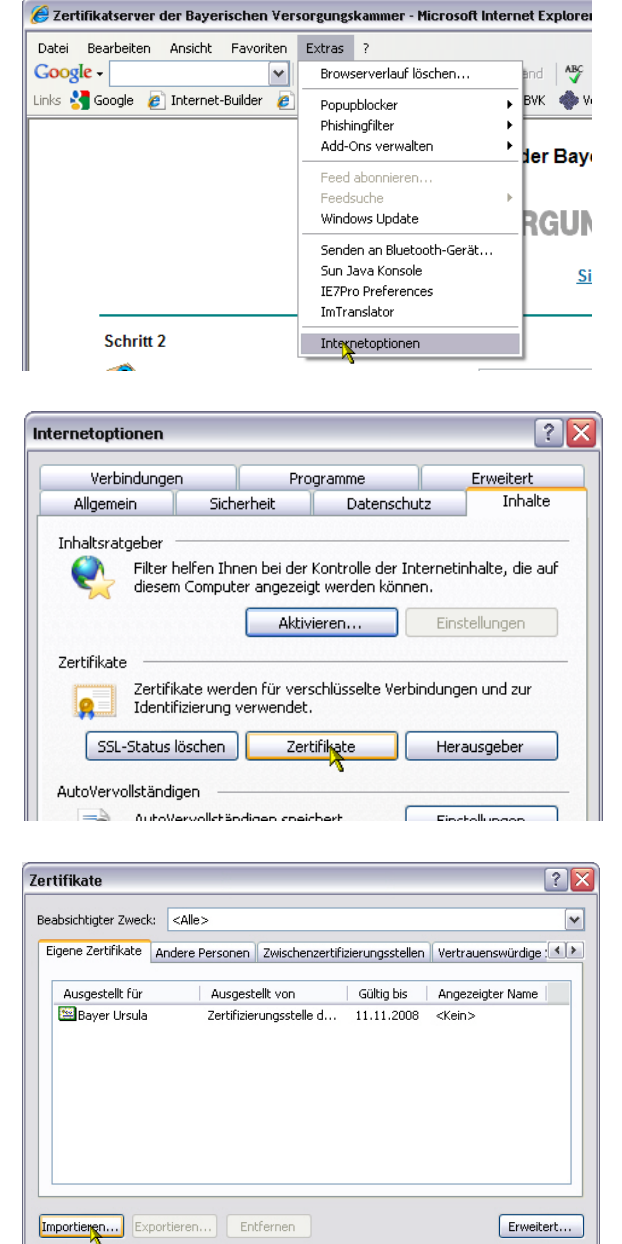

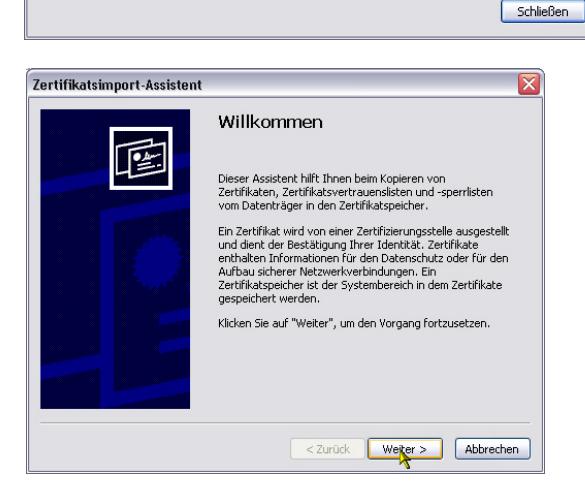

Beabsichtigte Zwecke des Zertifikats

Seite 3 von 8

Anzeigen

Gehen Sie auf **"Durchsuchen"** und navigieren Sie zum Verzeichnis **"C:\BVK-Zertifikate**", unter dem Sie gerade Ihr persönliches Benutzerzertifikat abgespeichert haben. Sollten Sie Ihr Zertifikat nicht sehen, ändern sie den Dateityp auf **"Privater** Informationsaustausch"

| rtifi | katsimport-Assistent 🛛 💈                                                                                    |
|-------|----------------------------------------------------------------------------------------------------|
| Imp   | oortdateiname                                                                                               |
|       | Geben Sie die zu importierende Datei an.                                                                    |
|       |                                                                                                    |
|       | Dateiname:                                                                                                  |
|       | Durchsuchen                                                                                                 |
|       |                                                                                                    |
|       | Hinweis: Es können mehrere Zertifikate in einer einzigen Datei in folgenden Formaten<br>gespeichert werden: |
|       | Privater Informationsaustausch - PKCS #12 (.PFX, .P12)                                                      |
|       | Syntaxstandard kryptografischer Meldungen - "PKCS #7"-Zertifikate (.P7B)                                    |
|       | Microsoft Serieller Zertifikatspeicher (.SST)                                                               |
|       |                                                                                                    |
|       |                                                                                                    |
|       |                                                                                                    |
|       |                                                                                                    |
|       |                                                                                                    |
|       |                                                                                                    |
|       | < Zuruck Weiter > Abbrechen                                                                                 |
| _     |                                                                                                    |

Wählen Sie Ihr Benutzerzertifikat durch einen einfachen Klick aus und betätigen Sie die Schaltfläche "**Öffnen**"

Gehen Sie weiter

Aktivieren Sie die Option "**Schlüssel als** exportierbar markieren..."

| Öffnen            |                                                                         | ? 🗙     |
|-------------------|-------------------------------------------------------------------------|---------|
| Suchen in:        | 🔁 BVK-Zertifikate 💽 🔇 🎓 📂 📰 •                                           |         |
| 📁<br>Recent       | Constiges<br>Sa Benutzerzertifikat.p12<br>Sa Benutzerzertifikat_neu.p12 |         |
| Desktop           |                                                                         |         |
| Eigene Dateien    |                                                                         |         |
| <b>1</b> 1/006161 |                                                                         |         |
|                   | Dateiname:                                                              | Öffnen  |
| Netzwerkumgeb     | Dateityp: Privater Informationsaustausch (*.pfx;*.p12)                  | brechen |

| rti                                                   | ifikatsimport-Assistent                                                                                     |  |
|-------------------------------------------------------|----------------------------------------------------------------------------------------------------|--|
| Ir                                                    | nportdateiname                                                                                              |  |
|                                                       | Geben sie die zu imporderende bader an.                                                                     |  |
|                                                       | Dateiname:                                                                                                  |  |
|                                                       | C:\BVK-Zertifikate\Benutzerzertifikat_neu.p12 Durchsuchen                                                   |  |
|                                                       | Hinweis: Es können mehrere Zertifikate in einer einzigen Datei in folgenden Formaten<br>gespeichert werden: |  |
| Privater Informationsaustausch - PKCS #12 (.PFX,.P12) |                                                                                                    |  |
|                                                       | Syntaxstandard kryptografischer Meldungen - "PKCS #7"-Zertifikate (.P7B)                                    |  |
|                                                       | Microsoft Serieller Zertifikatspeicher (.SST)                                                               |  |
|                                                       |                                                                                                    |  |
|                                                       |                                                                                                    |  |
|                                                       |                                                                                                    |  |
|                                                       | < Zurück Weiter Abbrechen                                                                                   |  |

| rtifik | atsimport-Assistent                                                                                                    |
|--------|----------------------------------------------------------------------------------------------------|
| Keni   | wort                                                                                                    |
| [      | )er private Schlüssel wurde mit einem Kennwort geschützt, um die Sicherheit zu<br>jewährleisten.                                                                                                    |
| 0      | ieben Sie das Kennwort für den privaten Schlüssel ein.                                                                                                    |
|        | Kennwort:                                                                                                    |
|        | *orokokok                                                                                                    |
|        | Hohe Sicherheit für den privaten Schlüssel aktivieren. Immer wenn der private<br>Schlüssel von einer Anwendung verwendet wird, werden Sie zur Eingabe<br>aufgefordert, wenn Sie diese Option aktivieren. |
|        | ☑ Schlüssel als exportierbar markieren. Dadurch können Sie Ihre Schlüssel zu<br>einem späteren Zeitpunkt sichern bzw. überführen.                                                                        |
|        | < Zurück Weiter > Abbrechen                                                                                                    |

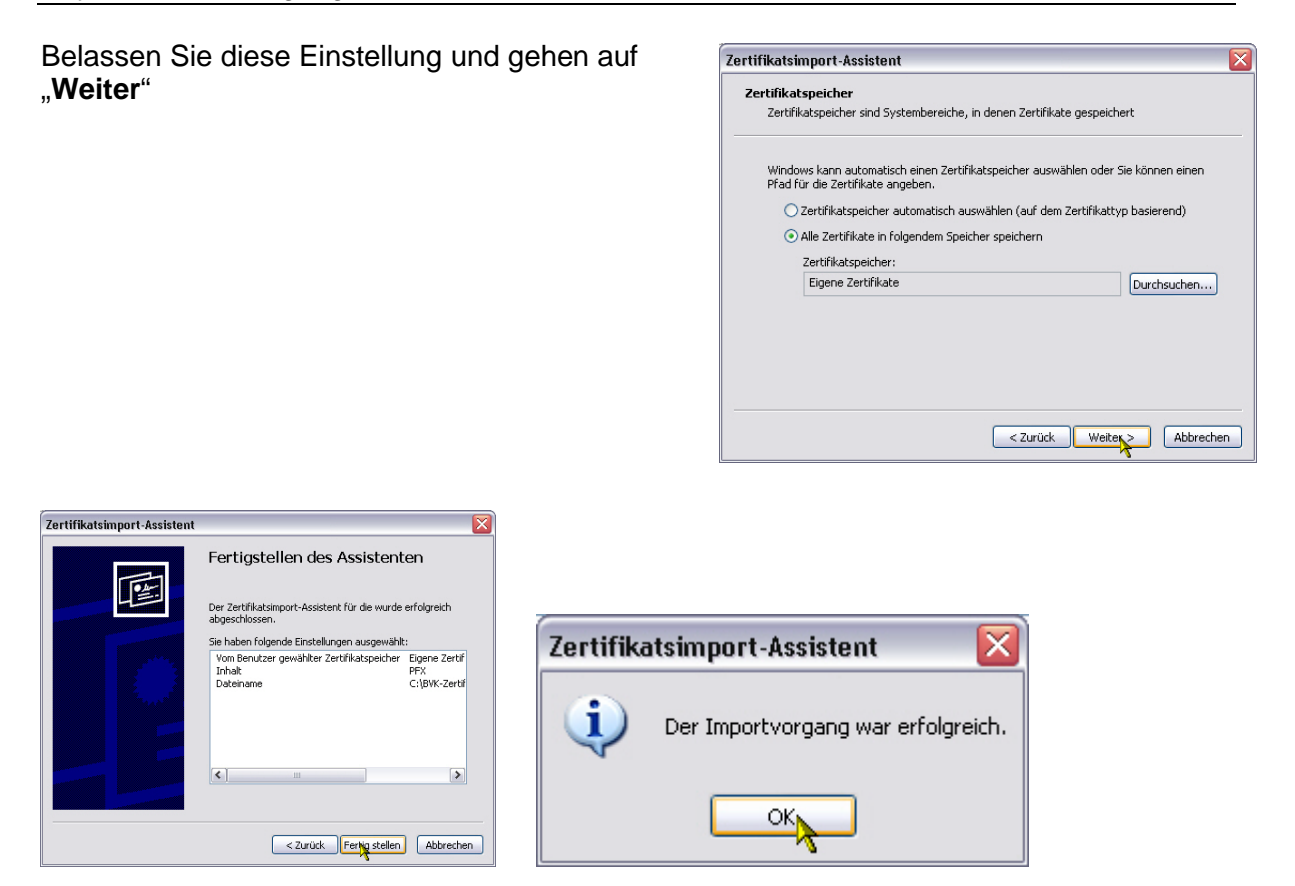

Mit "OK" schließen Sie den Importvorgang ab.

# 3. Export des Zertifikats mit Passwortänderung

Wenn Sie das Zertifikat erfolgreich installiert haben, können Sie das installierte Zertifikat mit einem neuen Passwort exportieren.

Die heruntergeladene Datei (\*.p12) unter c:\BVK-Zertifikat ist noch immer mit dem von uns erzeugten Passwort aus dem Abhol-Schreiben gesichert.

Zertifikatsexport-Assistent

In unserem Beispiel markieren wir das Zertifikat für "Verona Versuch", um es im Dateisystem mit einem eigenen Passwort abzuspeichern und wählen anschließend die Schaltfläche "Exportieren"

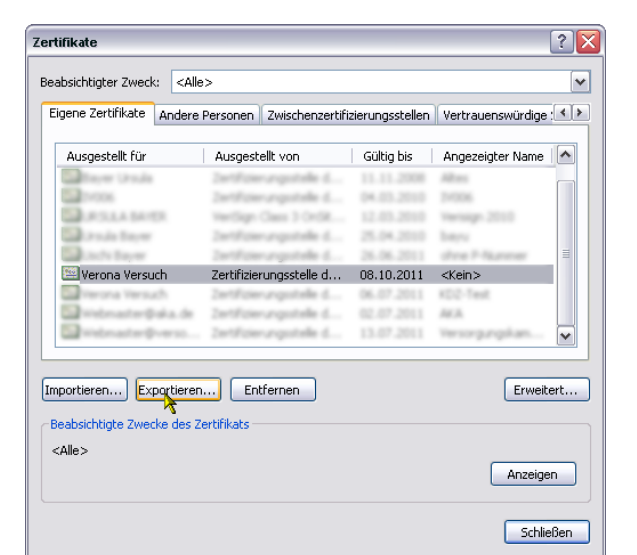

Bestätigen Sie die erste Seite des Export-Assistenten mit der Schaltfläche "Weiter"

|                        | Willkommen<br>Dieser Assistent hilft Ihnen beim Kopieren von<br>Zetrifikaten, Zertifikatsvertrauenslisten und -sperrlisten<br>vom Datenträger in den Zertifikatspeicher.<br>Ein Zertifikat wird von einer Zertifizierungsstelle ausgestellt<br>und dient der Bestätigung Ihrer Identikät. Zertifikate<br>enthalten Informationen für den Datenschutz oder für den<br>Aufbau sicherer Netzwerkverbindungen. Ein<br>Zertifikatspeicher ist der Systembereich in dem Zertifikate<br>gespeichert werden.<br>Klicken Sie auf "Weiter", um den Vorgang fortzusetzen. |
|------------------------|----------------------------------------------------------------------------------------------------|
|                        | < Zurück Weiter > Abbrechen                                                                                                    |
|                        |                                                                                                    |
| fikatsexport-Assistent | X                                                                                                    |
|                        |                                                                                                    |

Markieren Sie die Option "Ja, privaten Schlüssel exportieren" und klicken Sie auf "Weiter"

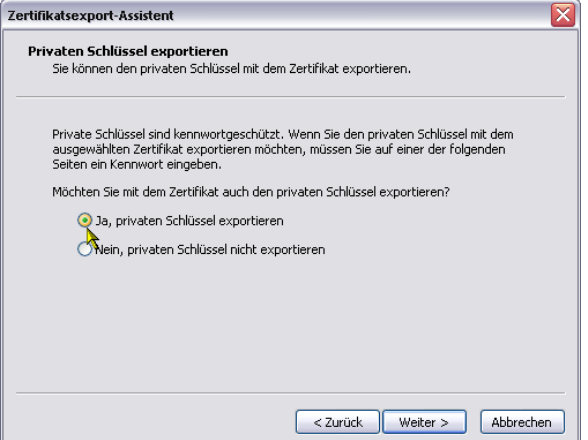

Wählen Sie die angezeigten Optionen aus und bestätigen Sie erneut mit "Weiter" Achten Sie darauf die Option "Privaten Schlüssel nach erfolgreichem Export löschen" nicht zu markieren, da ansonsten das im Internet Explorer installierte Zertifikat nicht mehr funktioniert.

| ertifika  | tsexport-Assistent                                                                   |
|-----------|--------------------------------------------------------------------------------------|
| Expo<br>Z | rtdateiformat<br>ertifikate können in verschiedenen Dateiformaten exportiert werden. |
| v         | Vählen Sie das gewünschte Format:                                                    |
|           | O DER-codiert-binär X.509 (.CER)                                                     |
|           | O Base-64-codiert X.509 (.CER)                                                       |
|           | 🔿 Syntaxstandard kryptografischer Meldungen - "PKCS #7"-Zertifikate (.P7B)           |
|           | Wenn möglich, alle Zertifikate im Zertifizierungspfad einbeziehen                    |
|           | <ul> <li>Privater Informationsaustausch - PKCS #12 (.PFX)</li> </ul>                 |
|           | 🗸 Wenn möglich, alle Zertifikate im Zertifizierungspfad einbeziehen                  |
|           | ✓ Verstärkte Sicherheit aktivieren (IE 5.0, NT 4.0 SP4 oder höher erforderlich)      |
|           | Privaten Schlüssel nach erfolgreichem Export löschen                                 |
|           | < Zurück Weiter > Abbrechen                                                          |

Der private Schlüssel muss mit einem Kennwort geschützt werden, um die Sicherheit zu gewährleisten.

< Zurück Weiter > Abbrechen

Geben Sie ein Kennwort ein und bestätigen Sie diese:

Zertifikatsexport-Assistent

Kennwort:

Kennwort bestätigen

Kennwort

Nun haben Sie die Möglichkeit das exportierte Zertifikat mit einem eigenen, selbst gewählten Passwort zu verschlüsseln. Geben Sie hierfür ein eigenes Passwort/Kennwort an und bestätigen das Passwort durch erneute Eingabe. Um Verwechslungen zu vermeiden, sollten Sie hier das gleiche Passwort wählen, mit dem Sie das Benutzerzertifikat im Internet-Explorer schon geschützt haben.

| Nun werden Sie zur Angabe eines        |
|----------------------------------------|
| Dateinamens für das exportierte        |
| Zertifikat aufgefordert. Über die      |
| Schaltfläche "Durchsuchen" öffnet      |
| sich ein Dateiexplorer, in dem Sie auf |
| den zur Verfügung stehenden            |
| aufwerken und Festplatten in ein       |
| Verzeichnis Ihrer Wahl navigieren      |
| können.                                |

Wählen Sie einen geeigneten Speicherort und einen Dateinamen für die Exportdatei Ihres Benutzerzertifikates aus. Die Dateiendung bzw. der Dateityp ist bereits vorbelegt und darf nicht geändert zu werden.

Im Beispiel wird das Benutzerzertifikat unter

| Zertifi | ikatsexport-Assist                    | ent                |                            |              | X   | AMMER     |
|---------|---------------------------------------|--------------------|----------------------------|--------------|-----|-----------|
| Ex      | <b>portdatei</b><br>Geben Sie die den | Namen der zu expor | tierenden Datei an.        |              |     | is        |
|         | Dateiname:                            |                    |                            | Durchsuchen  |     | vort      |
|         | Speichern unter                       |                    |                            |              |     | ? 🗙       |
|         | Speichern in:                         | 🗀 BVK-Zertifikat   | e                          | 💌 🔇 🤣        | 📂 🛄 |           |
|         | Zuletzt<br>verwendete D               | C sonstiges        |                            |              |     | ;         |
|         | Desktop                               |                    |                            |              |     |           |
|         | Eigene Dateien                        |                    |                            |              |     | 2         |
|         | <b>IV007592</b>                       |                    |                            |              |     |           |
|         |                                       | Dateiname:         | neues Zertifikat           |              | ~   | Speichern |
|         | Netzwerkumgeb                         | Dateityp:          | Privater Informationsausta | usch (*.pfx) | ~   | Abbrechen |

"BVK-Zertifikate" mit dem Namen "neues Zertifikat" und der voreingestellten Dateiendung "PFX" gespeichert.

Bestätigen Sie Ihre Eingaben mit der Schaltfläche "Speichern".

Bitte schreiben Sie das Passwort nicht in den Dateinamen, sondern notieren es an einem sicheren, nur Ihnen zugänglichen Ort.

Bestätigen Sie mit "Weiter" und im nächsten Fenster mit "Fertig stellen" um Ihr Benutzerzertifikat endgültig zu exportieren.

| Zertifikatsexport-Assistent                                            | Zertifikatsexport-Assistent                                                                                                    |
|------------------------------------------------------------------------|----------------------------------------------------------------------------------------------------|
| Exportdatei<br>Geben Sie die den Namen der zu exportierenden Datei an. | Fertigstellen des Assistenten                                                                                                    |
| Dateiname:<br>C:\NVK-Zertifikate\neues Zertifikat.nfx                  | Der Zertifikatsexport-Assistent wurde erfolgreich<br>abgeschlossen.                                                                                               |
|                                                                        | Sie haben folgende Einstellungen ausgewählt:<br>Dateiname C:\<br>Exportschlüssel Ja<br>Alle Zertifikate im Zertifizierungspfad einbeziehen Ja<br>Dateiformat Priv |
|                                                                        | <pre></pre>                                                                                                    |
| Zurück Wejter > Abbrechen                                              | <zurück abbrechen<="" fertiggtellen="" th=""></zurück>                                                                                                    |

Damit ist der Exportvorgang Ihres Benutzerzertifikates abgeschlossen und die exportierte Zertifikatsdatei ist mit Ihrem eigenen Passwort verschlüsselt.

Bewahren Sie bitte aus Sicherheitsgründen sowohl die Original-Zertifikatsdatei mit dem Abhol-Brief, als auch die selbst exportierte Zertifikatsdatei mit Ihrem eigenen Passwort gut auf und Achten Sie darauf, die Passwörter niemandem bekannt zu geben.

| Zertifikatsexport-Assistent                        |
|----------------------------------------------------|
| Der Exportvorgang wurde erfolgreich abgeschlossen. |
| ок                                                 |